## Ajouter la page du cours Moodle dans Teams

| <del>م</del> < > |                                | Q Rechercher                                                            |  |
|------------------|--------------------------------|-------------------------------------------------------------------------|--|
| L.<br>Activité   | < Toutes les équipes           | Général Publications Fichiers Bloc-notes de classe Devoirs Notes Zoom + |  |
| Clavardage       | тт                             | Assignments 20-12-15 11:16                                              |  |
| Équipes          | Dearns 2-Text-Richard Bergeron | TEST équipe 2   Échéance 16 déc. 2                                      |  |

- Dans Teams ouvrir le canal de l'équipe de classe (1)
- Sélectionner l'icône plus (+) en haut à droite (2)

| Ajouter un onglet                                                                           | ×          |
|---------------------------------------------------------------------------------------------|------------|
| Intégrez vos applis et fichiers préférés dans des onglets en haut du<br>canal Autres applis | Site Web × |
| Récente 🖌                                                                                   |            |
| 2<br>Site web                                                                               |            |

- Dans la page d'ajout d'onglet, taper Site web dans la recherche (1)
- Cliquer sur l'icône Site web dans les résultats (2)

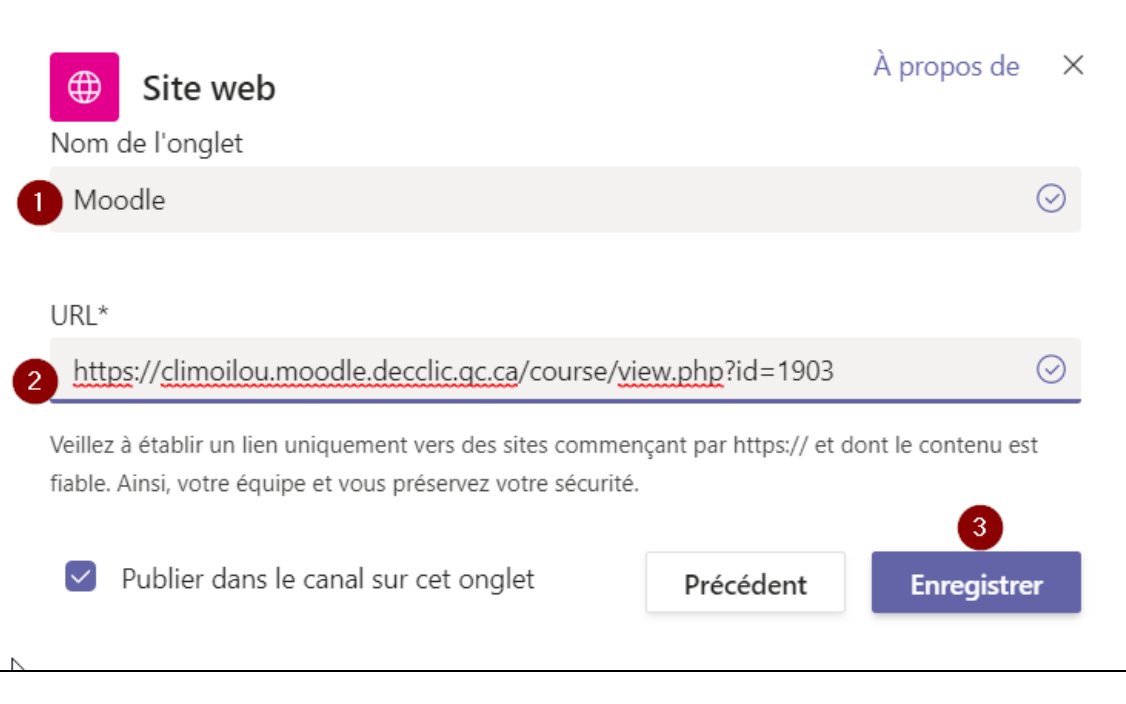

- Dans la page de configuration de l'onglet, entrer un nom (1)
- Coller l'adresse de la page web du cours Moodle (2)
- Cliquer sur *enregistrer* (3)

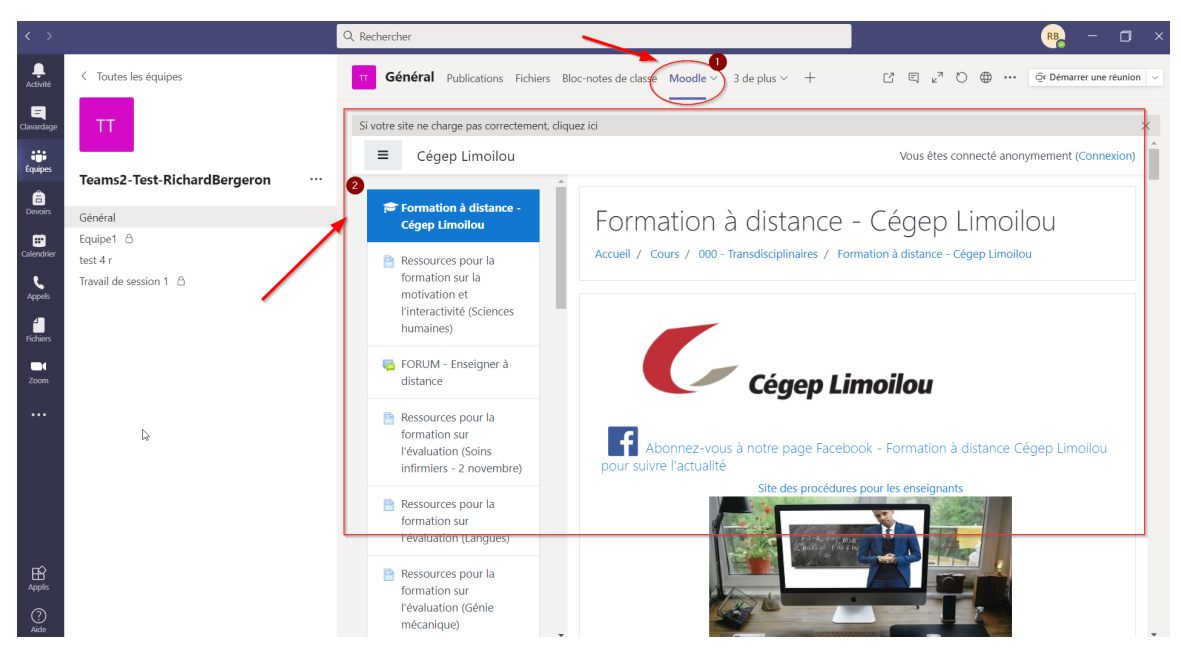

- La page web sera accessible via le bouton avec son nom (1)
- Elle s'affichera directement dans Teams (2)

\*Note : Cette procédure peut être utilisée pour toutes pages web.